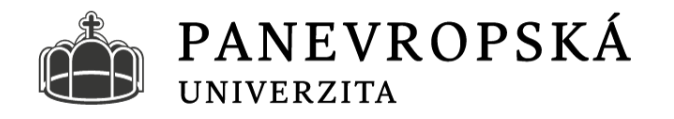

# <u>9 kroků, které Vás dovedou k zápisu</u> <u>do studia</u>

Vážená uchazečko, vážený uchazeči,

děkujeme za váš zájem studovat na **Panevropské univerzitě.** Dovolte nám připomenout důležité kroky, potřebné k Vašemu zápisu do studia.

**PANEVROPSKÁ UNIVERZITA, a. s.** Spálená 76/14, 110 00 Praha 1 IČ: 04130081, DIČ: CZ699003257

www.peuni.cz

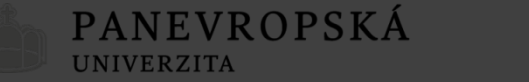

### 1. KROK - Máte vyplněny všechny údaje v přihlášce a všechny sekce jsou tak označeny jako kompletní?

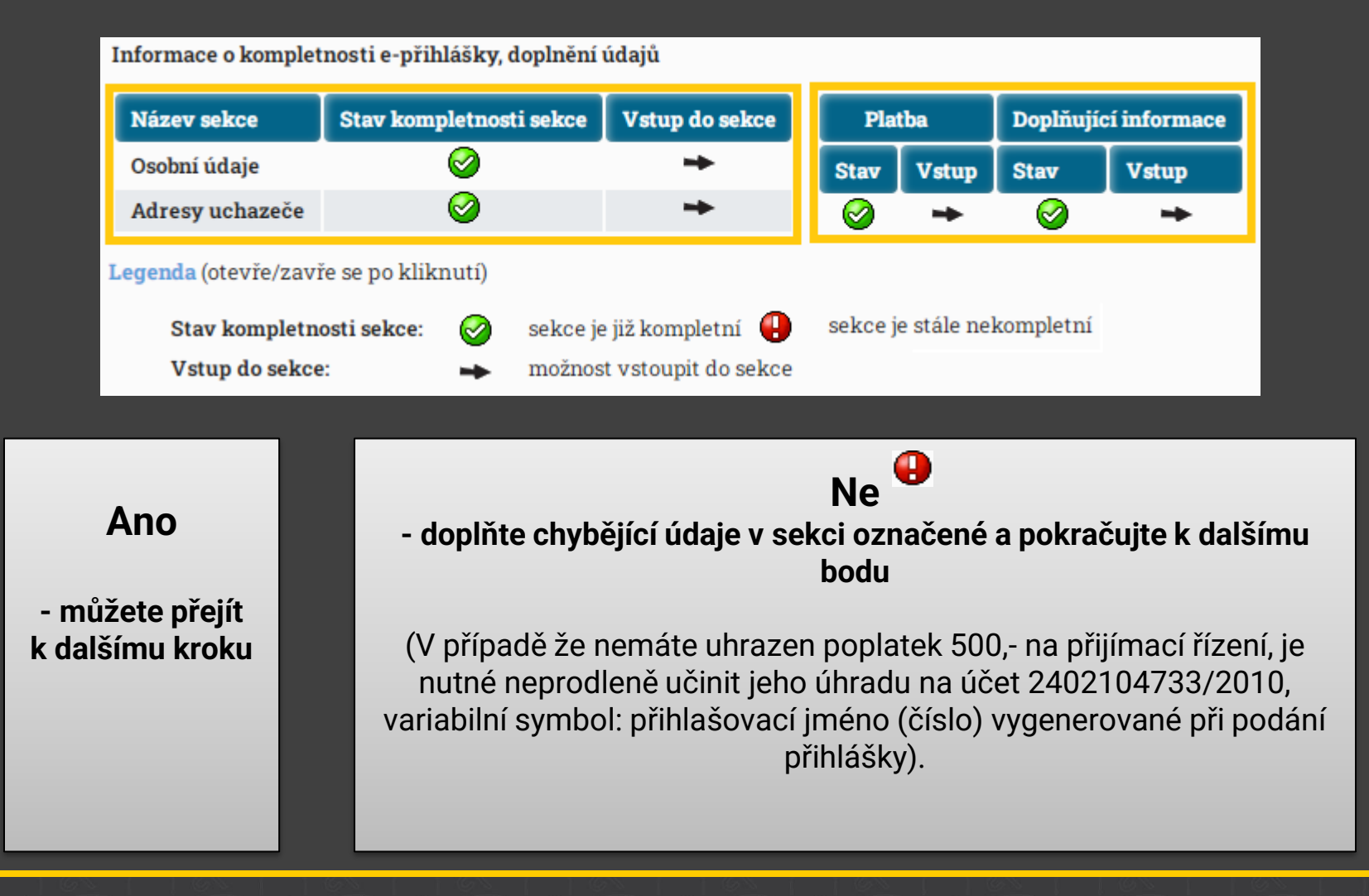

#### 2. KROK - Máte vybrán termín individuálního přijímacího pohovoru?

- Po vyplnění přihlášky vás bude kontaktovat klientské centrum, které vám rezervuje termín přijímacího pohovoru. Dostavte se v rezervovaném termínu na schůzku do klientského centra v Praze nebo Ostravě.
- **Rezervace:** <u>https://www.peuni.cz/setkejme-se/</u>

PANEVROPSKÁ

UNIVERZITA

 V rámci individuálního pohovoru s vámi probere univerzitní reprezentant výběr vašeho studijního zaměření, seznámí vás s nezbytnými kroky, které povedou k zápisu do studia. Pomůžeme vám s kompletací vaší přihlášky.

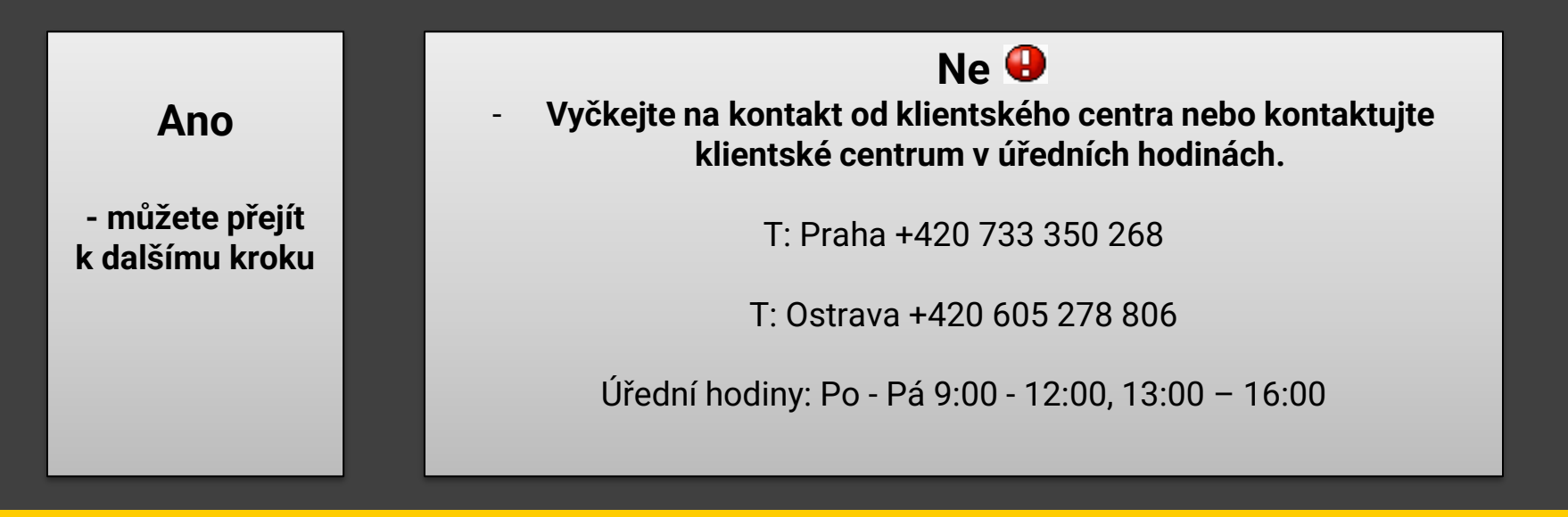

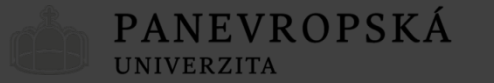

#### 3. KROK - Máte dodán doklad dosaženého vzdělání?

- Odeslali jste úředně ověřenou kopii maturitního vysvědčení (pro zájemce o bakalářské studium), absolventi VOŠ dodávají také Absolutorium z VOŠ a Vysvědčení o absolvování VOŠ, nebo úředně ověřenou kopii bakalářského diplomu a úředně ověřenou kopii Dodatku k diplomu (Diploma Supplement – pro zájemce o navazující magisterské studium) na studijní oddělení?
- Doručili jste originál maturitního vysvědčení osobně na studijní oddělení nebo klientské centrum (pro zájemce o bakalářské studium), absolventi VOŠ dodávají také Absolutorium z VOŠ a Vysvědčení o absolvování VOŠ, nebo originál bakalářského diplomu a Dodatku k diplomu (Diploma Supplement – pro zájemce o navazující magisterské studium) na studijní oddělení?

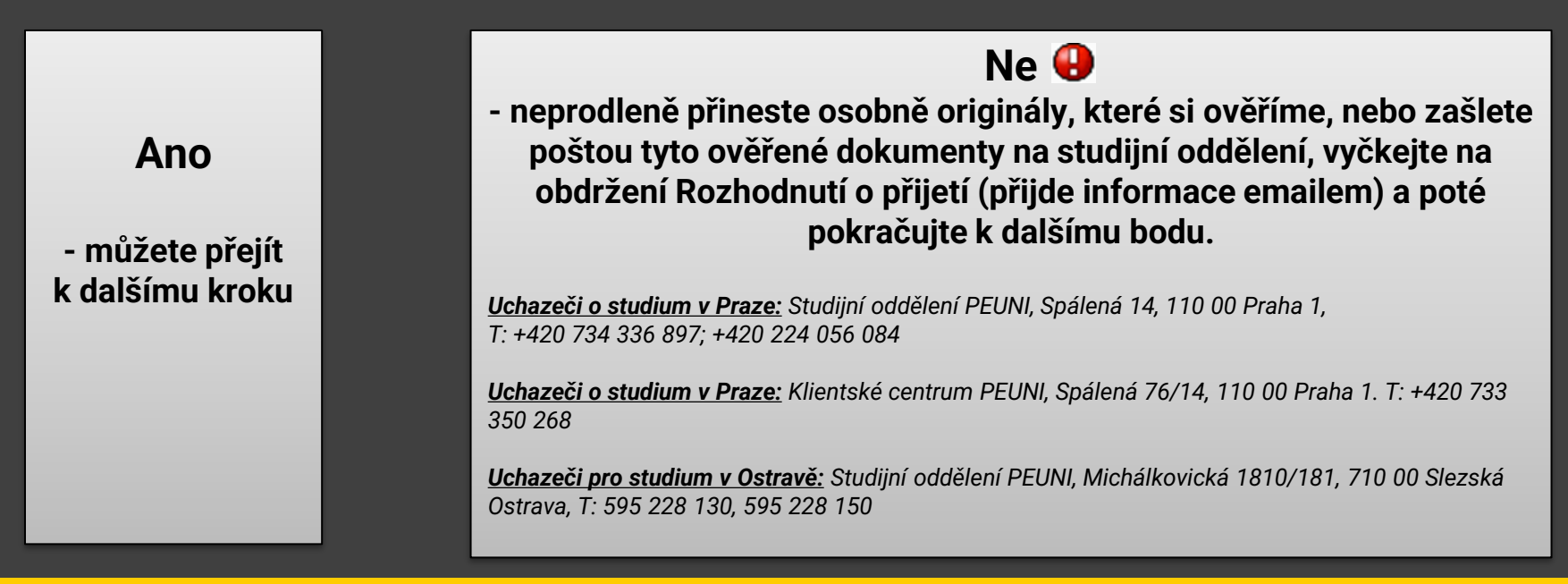

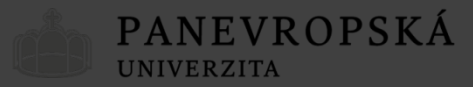

### 4. KROK- Máte potvrzen zájem o studium?

• Po přijetí ke studiu dohledáte v e-přihlášce "Úložiště dokumentů" dokument Návratka k přijímacímu řízení, který obsahuje přihlašovací údaje do návratky k přihlášce ke studiu.

| Úložiště<br>dokumentů<br>(Nové 3 z 3) | Směr | Ozn. | Dokument                         | Soubor                |
|---------------------------------------|------|------|----------------------------------|-----------------------|
|                                       | U    |      | Smlouva o studiu                 | prijimacky_smlouva    |
|                                       |      |      | Návratka k přijímacímu<br>řízení | prijimacky_navratka   |
|                                       | J    |      | Rozhodnutí přijímacího<br>řízení | prijimacky_rozhodnuti |

- Prostřednictvím stránky (<u>https://is.peuni.cz/navratka/</u>) vstoupíte do Návratky k přihlášce ke studiu.
- Pokud potvrdíte, že hodláte nastoupit do studia, budou Vám zpřístupněny i další navazující kroky.

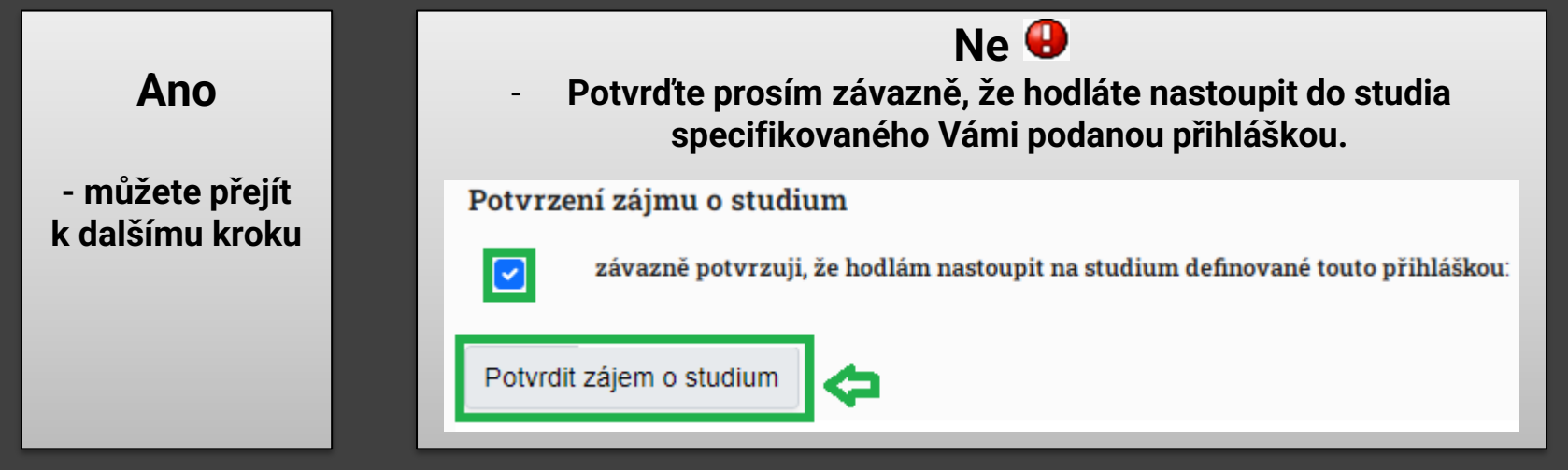

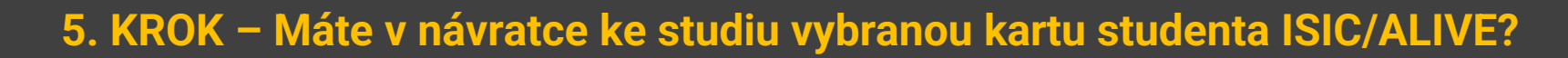

- Karta studenta na PEUNI slouží: k prokázání totožnosti studenta,
   k čerpání benefitů u různých prodejců,
   ke vstupu do budovy v místě výuky Praha.
- Poplatek za kartu studenta ISIC/ALIVE činí: 500,-

PANEVROPSKÁ

UNIVERZITA

- Prezenční studium karta ISIC, Kombinované studium karta ALIVE,
- Více na informací najdete na stránkách <u>www.alive.cz</u>, <u>www.isic.cz</u>.
- Karta studenta bez výhod, pouze k prokázání totožnosti studenta v místě výuky Ostrava poplatek 50,-)

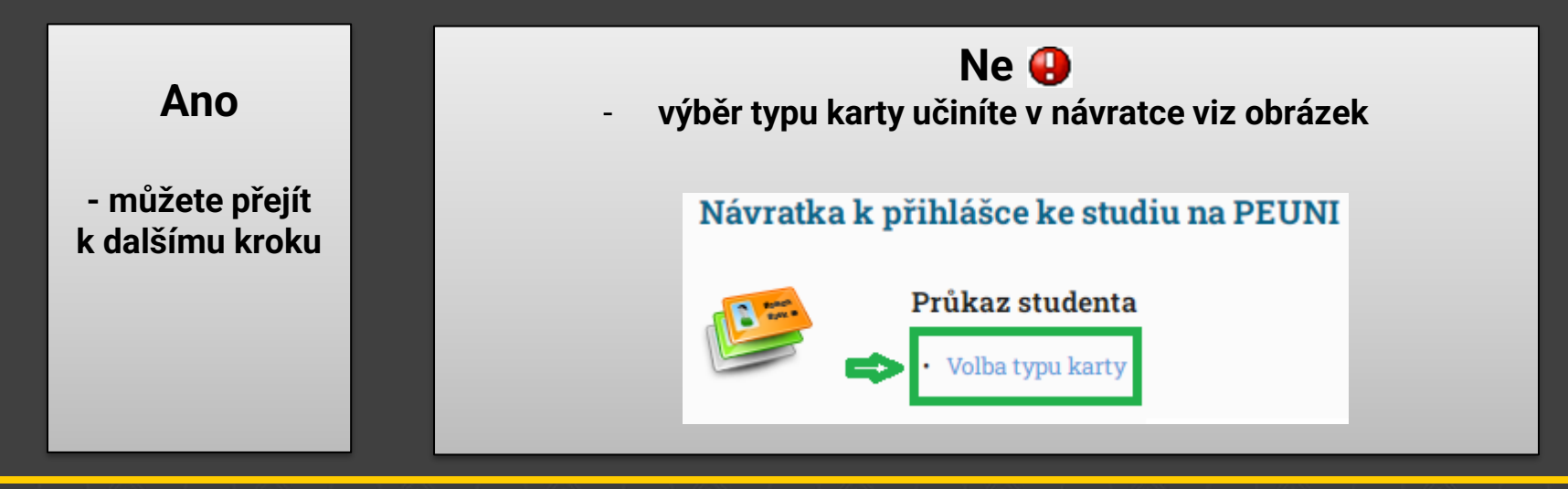

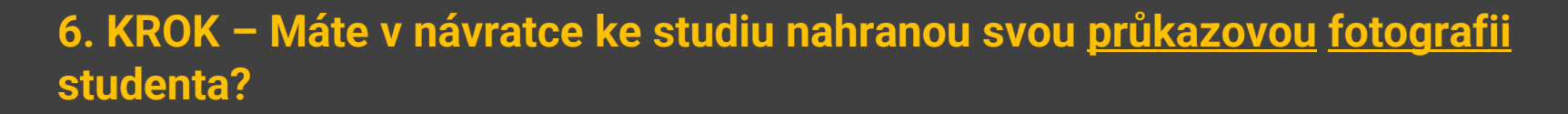

PANEVROPSKÁ

UNIVERZITA

 Fotografie bude vytištěna na kartě studenta a uvedena v profilu studenta v informačním systému školy. Je potřeba dbát na správné vložení fotografie, jinak Vám může být vložená fotografie zamítnuta, např. pro špatné otočení fotografie.

#### (pouze JPEG, max. velikost 5 MB)

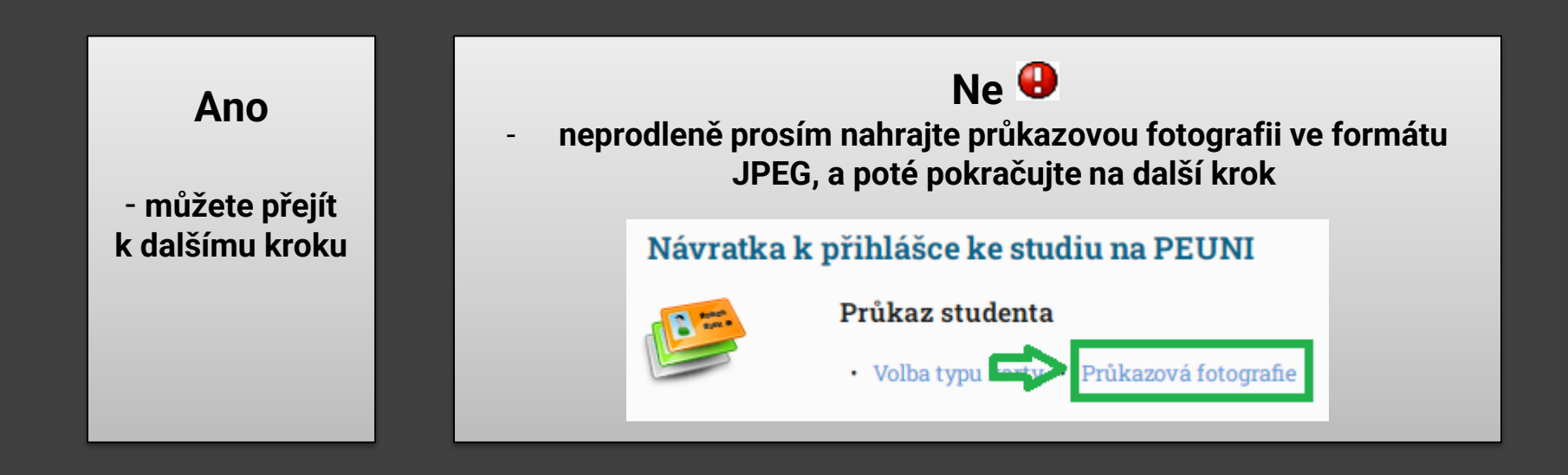

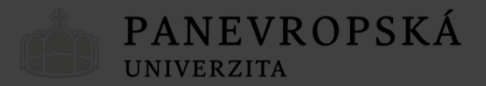

## 7. KROK – Máte vybrán platební kalendář úhrady školného?

- Před zápisem do studia je nutné zvolit jednu z variant platebního kalendáře školného z nabídky:
  - úhrada po semestrech,
  - roční platba,
  - platba za první semestr + měsíční splátky.
- Následně je nutné tento kalendář vytisknout tlačítkem Tisk platebního kalendáře a vytištěný dokument odevzdat u zápisu do studia.
  - Při neprovedení kliknutí na tisk platebního kalendáře nelze technicky zajistit přenos úhrady do Vaší návratky k přihlášce ke studiu.!

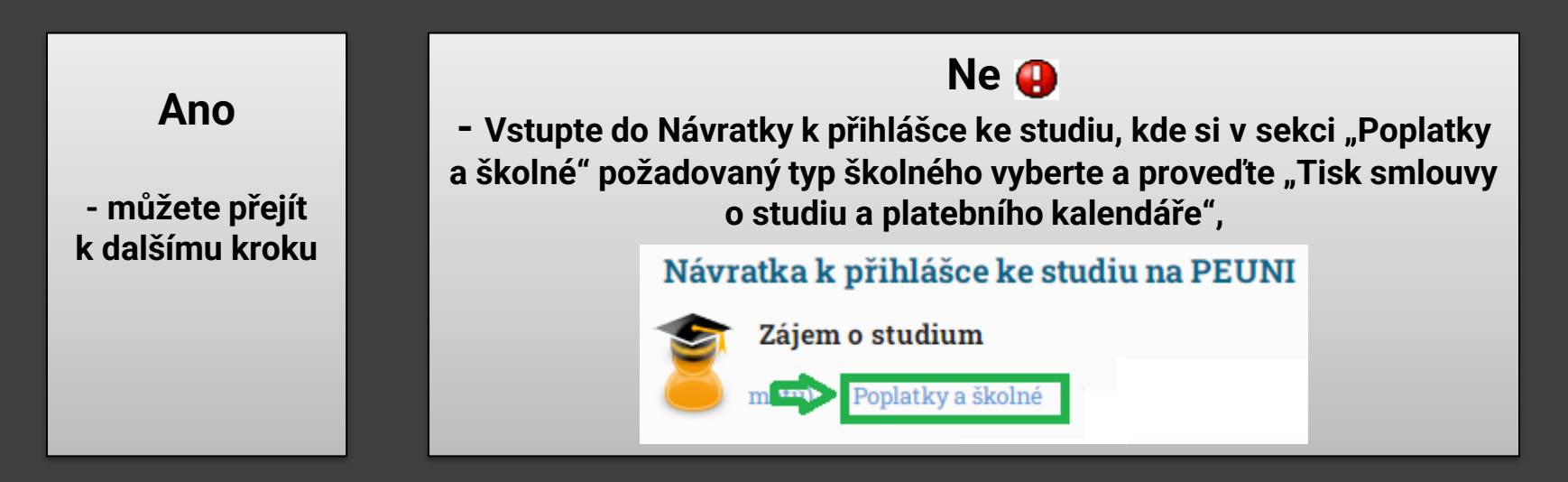

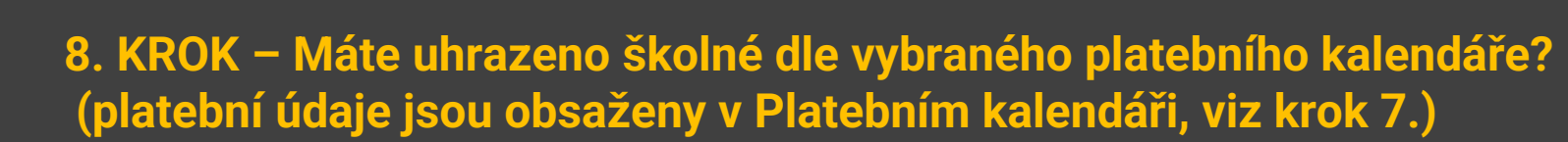

Forma úhrady:

UNIVERZITA

PANEVROPSKÁ

- převodem z účtu,
- vkladem hotovosti na účet v kterékoli pobočce z uvedených bank.
  Platba v CZK Fio banka, a.s., číslo účtu: 2402104733/2010
  Platba v EUR Fio banka, a.s., číslo účtu: 2302104736/2010

Prosím, nezapomeňte na uvedení Vašeho variabilního symbolu.

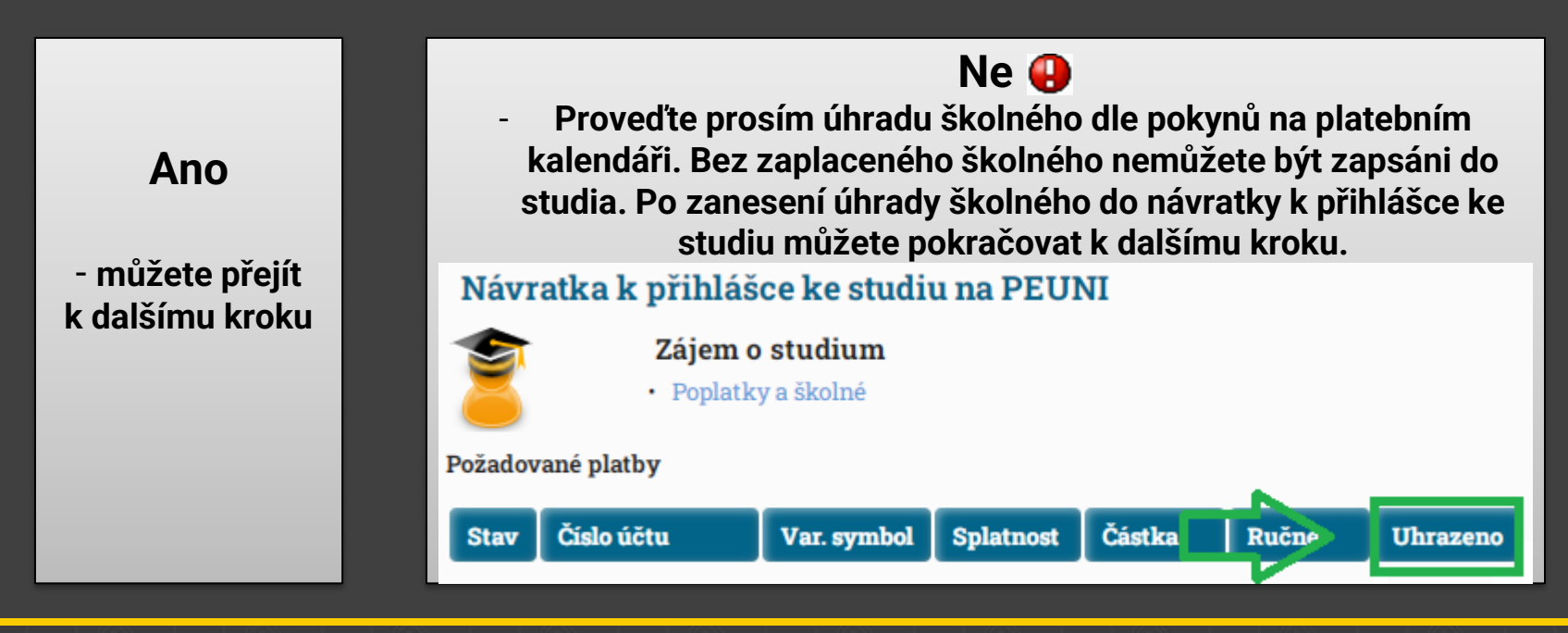

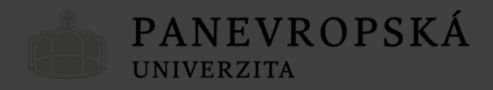

#### 9. KROK – Znáte termín zápisu do studia?

- Splnili jste všechny předchozí body?
  - ANO GRATULUJEME, již nic nebrání tomu, abyste se stali našimi studenty.
    Očekávejte proto pozvánku k zápisu ke studiu, kterou obdržíte emailem, týden před konáním samotného zápisu ke studiu.
  - S bližšími informacemi o termínu zápisu dle vybraného typu a formy studia vás bude kontaktovat Studijní oddělení (časy budou upřesněny v Pozvánce k zápisu).

Za celý tým Panevropské univerzity vám přejeme mnoho studijních úspěchů a těšíme se na setkání s vámi.